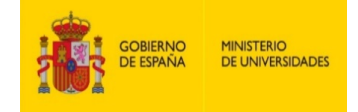

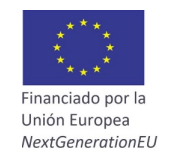

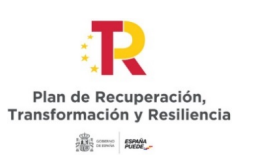

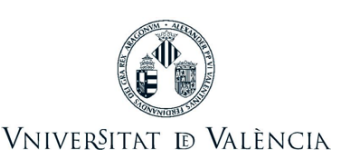

# GUÍA PARA LA PRESENTACIÓN DE SOLICITUDES DE PARTICIPACIÓN EN LA CONVOCATORIA DE AYUDAS PARA LA RECUALIFICACIÓN DEL SISTEMA UNIVERSITARIO ESPAÑOL

El medio electrónico habilitado para la presentación de solicitudes de participación en esta convocatoria es el formulario electrónico de la **instancia general** que se encuentra en el entorno de tramitación electrónica de la Universitat de València.

Con carácter previo al inicio del proceso de presentación electrónica de una solicitud, se recomienda que los aspirantes realicen una lectura detallada de las bases de la convocatoria, con el fin de que esté preparada la documentación que se presentará electrónicamente.

## 1 ACCESO AL FORMULARIO ELECTRÓNICO DE LA INSTANCIA GENERAL EN EL ENTORNO DE TRAMITACIÓN ELECTRÓNICA.

La plataforma electrónica recomienda el uso de los siguientes navegadores por este orden: **Google Chrome, Edge, Mozilla (Firefox)**. <u>No se recomienda el uso de **Internet Explorer**</u>.

El acceso al formulario electrónico de la instancia general se realizará desde el siguiente enlace:

| Identifiquese para acceder a la solicitud         | ónico                                                                                                    | Mis trámites / | Buscador    |
|---------------------------------------------------|----------------------------------------------------------------------------------------------------|----------------|-------------|
| EXPSOLP2U - Registre electrònic - Registro electr |                                                                                                    | Zona personal  | de trámites |
|                                                   | <ul> <li>&gt; Usuario de la Universitat</li> <li>&gt; Usuario de la Sede</li> <li>&gt; Sistema Clêve</li> </ul> |                |             |

#### https://webges.uv.es/uvEntreuWeb/menu.jsp?idtramite=EXPSOLP2U

1º. Usuario genérico de universidad: para personal de la Universitat de València con usuario y contraseña que identifica a los miembros de la comunidad universitaria en todos los servicios webs.

**2º. Usuario de la sede:** las personas externas a la Universitat de València podrán acceder de este modo si no pueden hacerlo por alguno de los métodos anteriores. Dentro de esta opción hay un enlace para solicitar acceso. Una vez solicitado el acceso recibirá un correo electrónico en la dirección suministrada, en caso de no recibir el correo de confirmación revise su bandeja de spam.

#### 3º. Sistema Cl@ve.

Para cualquier duda técnica respecto a la forma de acceso del certificado digital, se puede consultar el siguiente enlace: <u>https://go.uv.es/8iEs10a</u>

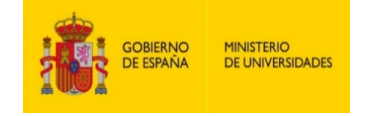

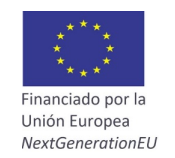

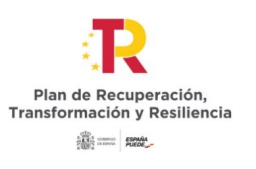

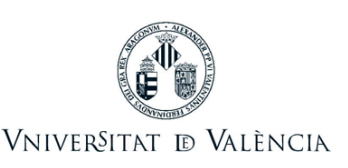

## 2 RELLENAR LA SOLICITUD

Una vez dentro del formulario, aparecen 6 pestañas, que pasamos a describir. Habrá que seguir los pasos indicados a continuación:

#### 2.1 Leer la información referida al Reglamento General de Protección de Datos (RGPD):

| RGPD                | Aceptación                                                                                                    | General | Exposición y solicitud                                                                                            | Ficheros adjuntos                                                                                                    | Finalizar                                                                                                    |  |  |  |  |  |  |  |
|---------------------|----------------------------------------------------------------------------------------------------|---------|----------------------------------------------------------------------------------------------------|----------------------------------------------------------------------------------------------------|----------------------------------------------------------------------------------------------------|--|--|--|--|--|--|--|
| RGPD                |                                                                                                    |         |                                                                                                    |                                                                                                    |                                                                                                    |  |  |  |  |  |  |  |
|                     |                                                                                                    |         | Finalidad y cond                                                                                                  | ciones del tratamiento                                                                                                    |                                                                                                    |  |  |  |  |  |  |  |
|                     | Los datos personales suministratados en este proceso de inscripción se incorporan a los sistemas de información de la Universidad de Valencía que trata con la finalidad de tramitar la solicitud así como llevar a cabo la gestión administratova necesaria, de acuerdo con lo que estabular la contractiva de Valencía que trata con la finalidad de tramitar las solicitud así como llevar a cabo la gestión administratova necesaria, de acuerdo con lo que |         |                                                                                                    |                                                                                                    |                                                                                                    |  |  |  |  |  |  |  |
|                     |                                                                                                    |         | Destinatarios o c                                                                                                 | ategorias de destinatarios                                                                                                    | 3                                                                                                    |  |  |  |  |  |  |  |
|                     |                                                                                                    |         | Se prevé la comu                                                                                                  | licación de datos personale                                                                                                    | s al òrgano de la administración pública a la que sea dirigida la instancia o, en su caso, al Servicio correspondiente de la Universitat de València.                                                                                                    |  |  |  |  |  |  |  |
|                     |                                                                                                    |         | Garantia de los in                                                                                                | nteresados                                                                                                    |                                                                                                    |  |  |  |  |  |  |  |
|                     |                                                                                                    |         | Las personas que<br>Las personas inte<br>caso, de documer<br>Ed. Rectorado<br>Av. Blacco Ibañez<br>VALENCIA 46010 | proporcionan datos tienen e<br>esadas podrán ejercer sus<br>tación acreditativa de la sol<br>13                                       | dencho a soluzionale de tratamento e acceso au ados personans, y su edificación o supresión, o la initiación de su tratamento, a a gonera el tratamento, así como el dencho a la gonabilidad de los datos<br>antecións mediatar la moste existencia migno a la Baltarizza como a la gran de de dencicase de la Universidad de Valencia, o ban mediante escrito acompañado de cosa de un documento de las initiación en el la dencica de la el metica e de las de las delas de las delas de las delas de las delas de las delas de las delas de las delas de las delas de las delas de las delas delas de las delas delas d<br>delas delas delas delas delas delas delas delas delas delas delas delas delas delas delas delas delas delas delas delas delas delas delas delas delas delas delas delas delas delas delas delas delas delas |  |  |  |  |  |  |  |
|                     |                                                                                                    |         | Derecho a prese                                                                                                   | ntar una reclamación ante                                                                                                    | una autoridad de control                                                                                                    |  |  |  |  |  |  |  |
|                     |                                                                                                    |         | La autoridad de co                                                                                                | introl competente para la tu                                                                                                    | tela de los derechos en relación a los tratamientos realizados por la Universitat de Valéncia es:                                                                                                    |  |  |  |  |  |  |  |
|                     |                                                                                                    |         | Agencia Española<br>Calle Jorge Juan,<br>Lugar web: https:<br>Politicas de priva<br>Puede consultarse             | de Protección de Datos<br>5 (28001-Madrid)<br>//www.agpd.es/portal/webs<br>icidad de la Universitat de<br>las políticas de privacidad | sandilindex.ides.idon.o.hte<br>Valiencia<br>em <u>Itto://links.urx.es.lood.doo</u>                                                                                                    |  |  |  |  |  |  |  |
| * Campos obligatori | 35                                                                                                    |         |                                                                                                    |                                                                                                    |                                                                                                    |  |  |  |  |  |  |  |

En esta pestaña, no es necesario rellenar ningún campo. Para pasar de página ha de clicar en el botón **SIGUIENTE**.

#### 2.2 Aceptación de las condiciones generales:

| RGPD                 | Aceptación        | General | Exposición y solicitud                                         | Ficheros adjuntos                                                                          | Finalizar                                                    |
|----------------------|-------------------|---------|----------------------------------------------------------------|--------------------------------------------------------------------------------------------|--------------------------------------------------------------|
| Aceptación           |                   |         |                                                                |                                                                                            |                                                              |
|                      |                   |         | Este trámite tiene<br>procedimiento adr<br>desarrollen al efec | como finalidad la tramitació<br>ninistrativo común de las ac<br>10.                        | n de las solicitude<br>Iministraciones pu                    |
|                      |                   |         | Declaro expresam<br>documentación or<br>la inexactitud o fal   | ente que toda la informació<br>iginal que así lo acredita y l<br>sedad de cualquier docume | n aportada en la j<br>a pongo a disposi<br>ento anexado dete |
| Acepto las condi     | ciones indicadas* |         |                                                                |                                                                                            |                                                              |
| * Campos obligatorio | •                 |         |                                                                |                                                                                            |                                                              |
|                      | < Anterior        |         |                                                                |                                                                                            |                                                              |

Después de marcar la opción de "Acepto las condiciones generales", tiene que clicar en el botón SIGUIENTE.

2.3 El sistema le llevará a la siguiente pantalla de la pestaña GENERAL.

Deberá rellenar los apartados que aparecen en la pestaña GENERAL: Es **obligatorio** rellenar todos los datos que aparecen con asterisco (\*) en la pestaña «*General*». Los datos de NIF/NIE, nombre, primer apellido y segundo apellido, se deben rellenar tal y como constan en el documento de identidad.

| RGPD                 | Aceptación          | General | Exposición y solicitud                   | Ficheros adjuntos          | Finalizar |                                                                      |  |
|----------------------|---------------------|---------|------------------------------------------|----------------------------|-----------|----------------------------------------------------------------------|--|
| General              |                     |         |                                          |                            |           |                                                                      |  |
| Tipo de órgan        | o al cual se dirige |         | Serveis universitaris i Servicios C      | Centrales 👻                |           | Si no troba l'òrgan, pot emprar el nostre cercador amb suggeriments: |  |
|                      |                     |         | SERVEI DE GESTIÓ DE LA INVESTIGA         | ció 🗸                      |           |                                                                      |  |
| Organo al que        | se dirige "         | _       |                                          | A                          |           |                                                                      |  |
| Tramitación d        | eseada *            |         | Ajudes per a la requalificació del siste | ma universitari espanyol 💙 |           |                                                                      |  |
| NIF/NIE *            |                     |         |                                          |                            |           |                                                                      |  |
| Nombre               |                     |         |                                          |                            |           |                                                                      |  |
| Primer apellido      |                     |         |                                          |                            |           |                                                                      |  |
| Secundo apelli       | do                  |         | Domicilia                                |                            |           |                                                                      |  |
|                      |                     |         | bouncare                                 |                            |           |                                                                      |  |
| Calle*               |                     |         |                                          |                            |           |                                                                      |  |
| Numero*              |                     |         | ¥                                        |                            |           |                                                                      |  |
| Provincia            |                     |         |                                          |                            |           |                                                                      |  |
| Municipio            |                     |         | Datas da contrata                        |                            |           |                                                                      |  |
| wantapio             |                     |         | balos de contacto                        |                            |           |                                                                      |  |
| Código postal *      |                     |         |                                          |                            |           |                                                                      |  |
|                      |                     |         | Información adicional                    |                            |           |                                                                      |  |
| Telèfono*            |                     |         |                                          |                            |           |                                                                      |  |
| Email *              |                     |         |                                          |                            |           |                                                                      |  |
|                      |                     |         |                                          |                            |           |                                                                      |  |
| Escuela/Facult       | at                  |         |                                          |                            |           |                                                                      |  |
| Observaciones        |                     |         |                                          |                            |           |                                                                      |  |
|                      |                     |         | U cogitud máxima restance: 1000          |                            |           |                                                                      |  |
| · Camera chilesteria |                     |         |                                          |                            |           |                                                                      |  |
| Carry Colgarons      |                     |         |                                          |                            |           |                                                                      |  |
| < A                  | terior              |         |                                          |                            |           | Septent>                                                             |  |

- ✓ **Tipo de unidad:** Se debe seleccionar *Servicios universitarios y servicios centrales*.
- ✓ Órgano al que se dirige: Elegir: SERVICIO DE GESTIÓN DE LA INVESTIGACIÓN.
- ✓ Tramitación deseada: Elegir: Ayudas para la recualificación del sistema universitario español.

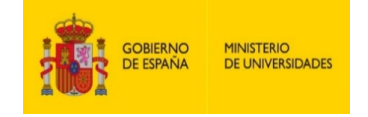

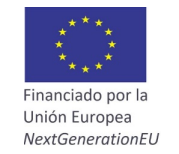

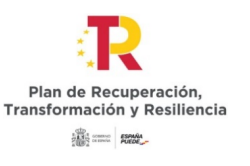

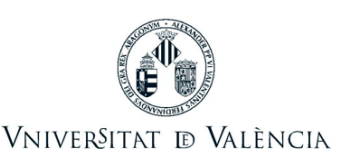

- Información adicional: No es necesario rellenar este apartado.
- Después clicar en botón SIGUIENTE.

#### 2.4 Exposición y solicitud:

 Hechos y razones: Se hará referencia a la resolución de la convocatoria y al BOE o DOGV (fecha de publicación).

| PGPD               | Acostación  | Ganaral | Experieión y colicitud | Eichoras adjuntas  | Finalizar |  |    |  |  |             |
|--------------------|-------------|---------|------------------------|--------------------|-----------|--|----|--|--|-------------|
| KOLD               | Aceptación  | Ocheral | Exposicion y solicitud | r icheros aujuntos | r maizai  |  |    |  |  |             |
| Exposición         | y solicitud |         |                        |                    |           |  |    |  |  |             |
| Hechos y razor     | nes*        |         |                        |                    |           |  |    |  |  |             |
|                    |             |         |                        |                    |           |  |    |  |  |             |
|                    | _           |         |                        |                    |           |  |    |  |  |             |
|                    |             |         |                        |                    |           |  |    |  |  |             |
|                    |             |         |                        |                    |           |  |    |  |  |             |
|                    |             |         |                        |                    |           |  |    |  |  |             |
|                    |             |         |                        |                    |           |  |    |  |  |             |
|                    |             |         | Longitud máxima rea    | tarte: 1500        |           |  | 11 |  |  |             |
| Solicita*          |             |         |                        |                    |           |  |    |  |  |             |
|                    |             |         |                        |                    |           |  |    |  |  |             |
|                    |             |         |                        |                    |           |  |    |  |  |             |
|                    |             |         |                        |                    |           |  |    |  |  |             |
|                    |             |         |                        |                    |           |  |    |  |  |             |
|                    |             |         |                        |                    |           |  |    |  |  |             |
|                    |             |         |                        |                    |           |  |    |  |  |             |
|                    |             |         | Longitud máxima rec    | tarte: 1500        |           |  |    |  |  |             |
| * Campos obligator | riae        |         |                        |                    |           |  |    |  |  |             |
|                    | < Anterior  |         |                        |                    |           |  |    |  |  | Siguiente > |

**Ejemplo:** "Resolución de 2 de julio de 2021 del Rectorado de la Universitat de València por la que se convocan ayudas para la recualificación del sistema universitario español."

 Solicita: Se hará referencia a la modalidad en la que se desea participar (A-Margarita Salas, B-Recualificación o C-María Zambrano).

| RGPD               | Aceptación  | General | Exposición y solicitud | Ficheros adjuntos | Finalizar |  |   |  |  |   |             |
|--------------------|-------------|---------|------------------------|-------------------|-----------|--|---|--|--|---|-------------|
| Exposición         | y solicitud |         |                        |                   |           |  |   |  |  |   |             |
| Hechos y razor     | ies"        |         |                        |                   |           |  |   |  |  |   |             |
|                    |             |         |                        |                   |           |  |   |  |  |   |             |
|                    |             |         |                        |                   |           |  |   |  |  |   |             |
|                    |             |         |                        |                   |           |  |   |  |  |   |             |
|                    |             |         |                        |                   |           |  |   |  |  |   |             |
|                    |             |         |                        |                   |           |  |   |  |  |   |             |
|                    |             |         |                        |                   |           |  |   |  |  |   |             |
|                    |             |         | Longitud máxima rea    | tante: 1500       |           |  | 4 |  |  |   |             |
| Solicita*          |             |         |                        |                   |           |  |   |  |  |   |             |
|                    |             |         |                        |                   |           |  |   |  |  |   |             |
|                    |             |         | -                      |                   |           |  |   |  |  |   |             |
|                    |             | ~       |                        |                   |           |  |   |  |  |   |             |
|                    |             |         |                        |                   |           |  |   |  |  |   |             |
|                    |             |         |                        |                   |           |  |   |  |  |   |             |
|                    |             |         |                        |                   |           |  | 6 |  |  |   |             |
|                    |             |         | Longitud maxima res    | K8118: 1040 J     |           |  |   |  |  |   |             |
| * Campos obligator | 04          |         |                        |                   |           |  |   |  |  |   |             |
|                    | < Anterior  |         |                        |                   |           |  |   |  |  | • | Siguiente > |

Ejemplo: "La participación en la convocatoria de estas ayudas en la modalidad A) Margarita Salas".

Después clicar en el botón SIGUIENTE.

2.5 Ficheros adjuntos: Los documentos se adjuntarán a la solicitud mediante el botón EXAMINAR.

#### Documentación a aportar:

Debemos incluir la documentación que se indica en el punto 6.5 de la resolución, adjuntándola en uno o varios ficheros comprimidos en formato ZIP.

El tamaño máximo para todos los archivos en conjunto es de 250 Mb y el tamaño máximo de un archivo es de 50 MB.

Los documentos deben presentarse en formato PDF, y, para su correcta identificación, los ficheros deben adjuntarse con los siguientes nombres, sustituyendo *nombre\_primer\_apellido* por los del solicitante.

En función de la modalidad los documentos a aportar son los siguientes:

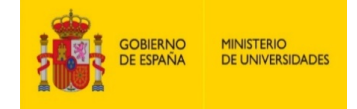

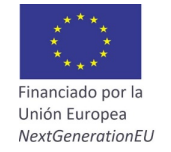

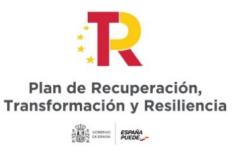

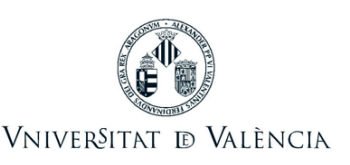

#### Modalidad A) Ayudas Margarita Salas para la formación de jóvenes doctores:

- Instancia de solicitud Ayudas Margarita Salas, debe descargarse desde el siguiente <u>enlace</u>. (*Instancia\_nombre\_primer\_apellido.pdf*)
- Copia del documento nacional de identidad o documento de identidad equivalente en el caso de ciudadanos de la Unión Europea. Copia del pasaporte en el caso de ciudadanos nacionales de países no miembros de la Unión Europea. (*DNI\_nombre\_primer\_apellido.pdf*)
- Copia del título de doctor/a o acreditación de haber defendido y aprobado la tesis doctoral. (*Título\_doctor\_nombre\_primer\_apellido.pdf*)
- Curriculum vitae abreviado (CVA) de la persona candidata, con acreditación de los méritos alegados que no puedan ser comprobados mediante su consulta en la WOS. (CVA\_nombre\_primer\_apellido.pdf). Para la elaboración del CVA se recomienda la plantilla que se puede descargar desde el siguiente <u>enlace</u> o utilizar el modelo que la FECYT pone a disposición de los investigadores (<u>https://cvn.fecyt.es/editor/</u>)
- Historial científico técnico de los últimos 5 años del grupo receptor. En caso de que el último año de estancia se realice en la Universitat de València, se deberá adjuntar también el Historial científico técnico de los últimos 5 años del grupo receptor de la UV. (*Historial\_nombre\_primer\_apellido.pdf*)
- Memoria justificativa, de una extensión máxima de 8.000 caracteres con espacios, que incluya, al menos, objetivos concretos de la investigación, metodología, plan de trabajo y el impacto de esta estancia en el progreso de la carrera docente e investigadora del candidato. Para la elaboración de la memoria se utilizará la plantilla que se puede descargar desde el siguiente <u>enlace</u>. (*Memoria\_salas\_nombre\_primer\_apellido.pdf*)
- Documento de aceptación firmado por el/la director/a del grupo o centro receptor. Se deberá adjuntar un documento por cada institución que intervenga en la estancia. El modelo se puede descargar en el siguiente <u>enlace</u>. (*Aceptación\_nombre\_primer\_apellido.pdf*)

En todo caso, se deberá adjuntar el documento de aceptación de un grupo de investigación delaUniversitatdeValènciadisponibleenesteenlace.(AceptaciónUV\_nombre\_primer\_apellido.pdf)

- El acuerdo favorable del consejo de departamento/instituto/ERI al que está adscrito el grupo de investigación de la UV. En caso de realizar el último año en la UV, el acuerdo deberá recoger el compromiso de proporcionar a la persona beneficiaria el espacio necesario para llevar a cabo su investigación. (*Acuerdo favorable\_nombre\_primer\_apellido.pdf*).
- En el supuesto de que opten a la reserva del 2% disponible para ayudas destinadas a promover la igualdad de oportunidades y la inclusión de las personas con diversidad funcional, deben adjuntar los certificados correspondientes que acrediten la condición de personas con discapacidad igual o superior al 33% (certificado de la Conselleria de Bienestar Social u órgano competente) (*Certificado\_discapacidad\_nombre\_primer\_apellido.pdf*)

### Modalidad B) Ayudas para la recualificación del profesorado universitario funcionario o contratado.

- Instancia de solicitud Ayudas recualificación profesorado universitario, debe descargarse desde el siguiente <u>enlace</u>. (*Instancia\_nombre\_primer\_apellido.pdf*)
- Copia del documento nacional de identidad o documento de identidad equivalente en el caso de ciudadanos de la Unión Europea. Copia del pasaporte en el caso de ciudadanos nacionales de *Vicerectorat d'Investigació Servei de Gestió de la Investigació [4 de 11]*

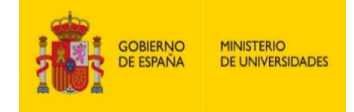

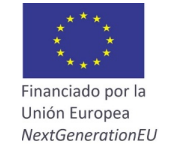

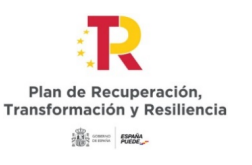

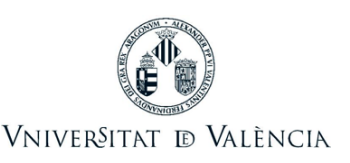

países no miembros de la Unión Europea. (DNI-o-PASAPORTE\_nombre\_primer\_apellido.pdf)

- Currículum vitae abreviado (CVA) de la persona candidata, con acreditación de los méritos alegados que no puedan ser comprobados mediante su consulta en la WOS. (CVA\_nombre\_primer\_apellido.pdf). Para la elaboración del CVA se recomienda la plantilla que se puede descargar desde el siguiente <u>enlace</u> o utilizar el modelo que la FECYT pone a disposición de los investigadores (<u>https://cvn.fecyt.es/editor/</u>)
- Historial científico técnico de los últimos 5 años del grupo receptor. (Historial\_nombre\_primer\_apellido.pdf)
- Memoria justificativa, de una extensión máxima de 8.000 caracteres con espacios, que incluya, al menos, objetivos concretos de la investigación, metodología, plan de trabajo y justifique el impacto en la docencia, investigación y transferencia del conocimiento que aportará esa estancia en el candidato y grupo de investigación de la Universidad de origen. Para la elaboración de la memoria se utilizará la plantilla que se puede descargar desde el siguiente enlace. (*Memoria\_recualificación\_nombre\_primer\_apellido.pdf*)
- Documento de aceptación firmado por el/la director/a del grupo o centro receptor. El modelo se puede descargar en el siguiente <u>enlace</u>. (*Aceptación\_nombre\_primer\_apellido.pdf*)
- En el supuesto de que opten a la reserva del 2% disponible para ayudas destinadas a promover la igualdad de oportunidades y la inclusión de las personas con diversidad funcional, deben adjuntar los certificados correspondientes que acrediten la condición de personas con discapacidad igual o superior al 33% (certificado de la Conselleria de Bienestar Social u órgano competente) (*Certificado\_discapacidad\_nombre\_primer\_apellido.pdf*)

#### Modalidad C) Ayudas María Zambrano para la atracción de talento internacional.

- Instancia de solicitud Ayudas María Zambrano, debe descargarse desde el siguiente <u>enlace</u>. (*Instancia\_nombre\_primer\_apellido.pdf*)
- Copia del documento nacional de identidad o documento de identidad equivalente en el caso de ciudadanos/as de la Unión Europea. Copia del pasaporte en el caso de ciudadanos/as nacionales de países no miembros de la Unión Europea. (*DNI\_nombre\_primer\_apellido.pdf*)
- Copia del título de doctor/a. (*Título\_doctor\_nombre\_primer\_apellido.pdf*)
- Curriculum vitae abreviado (CVA) de la persona candidata, con acreditación de los méritos alegados que no puedan ser comprobados mediante su consulta en la WOS. (CVA\_nombre\_primer\_apellido.pdf). Para la elaboración del CVA se recomienda la plantilla que se puede descargar desde el siguiente <u>enlace</u> o utilizar el modelo que la FECYT pone a disposición de los investigadores (<u>https://cvn.fecyt.es/editor/</u>)
- Historial científico técnico de los últimos 5 años del grupo receptor. (*Historial\_nombre\_primer\_apellido.pdf*)
- Memoria justificativa, de una extensión máxima de 8.000 caracteres con espacios, que incluya, al menos, objetivos concretos de la investigación, metodología, plan de trabajo y justifique la adecuación del candidato a las necesidades de investigación y transferencia del conocimiento del grupo receptor e impacto esperado. Para la elaboración de la memoria se utilizará la plantilla que se puede descargar desde el siguiente <u>enlace</u>. (Memoria\_zambrano\_nombre\_primer\_apellido.pdf)

Vicerectorat d'Investigació - Servei de Gestió de la Investigació [5 de 11]

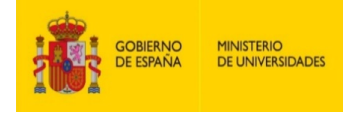

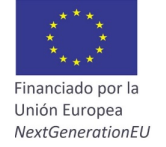

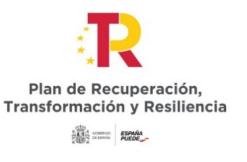

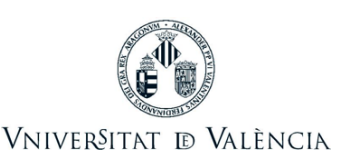

- Documento de aceptación firmado por el/la director/a del grupo o centro receptor. El modelo se puede descargar en el siguiente <u>enlace</u>. (*Aceptación\_nombre\_primer\_apellido.pdf*)
- Acuerdo favorable del Consejo de Departamento/Instituto/ERI donde la persona candidata tenga que incorporarse en el supuesto de que la solicitud sea concedida. (*Acuerdo favorable\_nombre\_primer\_apellido.pdf*)

El acuerdo deberá recoger el compromiso de proporcionarle el espacio necesario para llevar a cabo su investigación.

- Acreditación de la trayectoria posdoctoral acumulada no inferior a veinticuatro meses. (*Acreditacion\_posdoc\_nombre\_primer\_apellido.pdf*)
- Acreditación de la participación en proyectos de investigación en universidades o centros situados fuera de España. (*Acreditacion\_proyectos\_nombre\_primer\_apellido.pdf*)
- Acreditación de residir en el país donde se ubica la universidad o centro de investigación al que se adscribe el proyecto de investigación. (*Acreditacion\_residencia\_nombre\_primer\_apellido.pdf*)
- En el supuesto de que opten a la reserva del 2% disponible para ayudas destinadas a promover la igualdad de oportunidades y la inclusión de las personas con diversidad funcional, deben adjuntar los certificados correspondientes que acrediten la condición de personas con discapacidad igual o superior al 33% (certificado de la Conselleria de Bienestar Social u órgano competente) (*Certificado\_discapacidad\_nombre\_primer\_apellido.pdf*)

Por último, es muy importante asegurarse que se han adjuntado todos los documentos y, una vez revisado esto, se tendrá que clicar en el botón **SIGUIENTE** 

| RGPD                 | Aceptación | General | Exposición y solicitud                 | Ficheros adjuntos                                             | Finalizar                            |
|----------------------|------------|---------|----------------------------------------|---------------------------------------------------------------|--------------------------------------|
| Ficheros adj         | untos      |         |                                        |                                                               |                                      |
|                      |            |         | Mediante el siguie<br>6 Mb. También pu | ente botón adjunte aquellos o<br>ede recuperar ficheros que : | locumentos que<br>le han utilizado p |
| Fichero adjunto      |            |         |                                        |                                                               |                                      |
|                      |            |         | Seleccionar an                         | rchivo Ningún archivo sele                                    | cionado                              |
| Fichero adjunto      |            |         |                                        |                                                               |                                      |
|                      |            |         | Seleccionar an                         | rchivo Ningún archivo sele                                    | cionado I                            |
| Fichero adjunto      |            |         |                                        |                                                               |                                      |
|                      |            |         | Seleccionar an                         | rchivo Ningún archivo sele                                    | cionado                              |
| Fichero adjunto      |            |         |                                        |                                                               |                                      |
|                      |            |         | Seleccionar an                         | nchivo Ningún archivo sele                                    | cionado                              |
| Fichero adjunto      |            |         |                                        |                                                               |                                      |
|                      |            |         | Seleccionar an                         | nchivo Ningún archivo sele                                    | cionado                              |
| * Campos obligatorio |            |         |                                        |                                                               |                                      |
|                      | < Anterior |         |                                        |                                                               |                                      |

#### 2.6 En la sexta pestaña, el sistema le llevará a "Acabar":

- La persona solicitante deberá aceptar las notificaciones electrónicas para poder finalizar el proceso correctamente clicando en Sí.
- Y se debe rellenar el campo del "*E-mail para aviso de puesta a disposición de notificaciones*" para recibir las notificaciones electrónicas.

| GOBIERN<br>DE ESPAÑ | O MINISTE<br>A DE UNIV | RIO<br>/ERSIDADES | ****<br>****<br>Financiado por<br>Unión Europez | rla Tr        | Plan de Recup<br>ansformación y | eración,<br>Resiliencia | No.       |               |
|---------------------|------------------------|-------------------|-------------------------------------------------|---------------|---------------------------------|-------------------------|-----------|---------------|
|                     |                        |                   | NextGeneratio                                   | nEU           | And a sense And                 | 2                       | VNIVERIIA | I IÐ VALENCIA |
| RGPD                | Aceptación             | General           | Exposición y solicitud                          | Ficheros adju | ntos Finalizar                  |                         |           |               |
| ¿Acepta notifica    | ciones telemáticas     | ?*                |                                                 | Si            | 0 No 0                          |                         |           |               |
|                     |                        |                   |                                                 |               |                                 |                         | Enviar    |               |
|                     | Antonia                |                   |                                                 |               |                                 |                         |           |               |
|                     | Anterior               |                   |                                                 |               |                                 |                         |           |               |
| Copia tempo         | ral (Muestra u oculta  | a el bloque) 🔻    |                                                 |               |                                 |                         |           |               |

Después de clicar en el botón ENVIAR, le llevará a la siguiente pantalla.

En esta pestaña deberá pulsar en el botón de enviar. Si está todo correcto, se lo dirá; y, si hay alguna equivocación, en la parte superior izquierda de la pantalla (en color rojo), aparecerán los campos que se han de modificar.

| VNIVERNITAT Regis                                                    | tro electrónico                                                                                                    |                                                                             |
|----------------------------------------------------------------------|----------------------------------------------------------------------------------------------------|-----------------------------------------------------------------------------|
| A El campo Tipo de órgano al cual se dirige es obligatorio ir al car | 100                                                                                                    |                                                                             |
| A El campo <b>Organo al que se dinge</b>                             | moo                                                                                                    |                                                                             |
| A El campo Numero es obligatorio Ir al campo                         |                                                                                                    |                                                                             |
| A El campo Provincia es obligatorio Ir al campo                      |                                                                                                    |                                                                             |
| A El campo Municipio es obligatorio Ir al campo                      |                                                                                                    |                                                                             |
| A El campo Codigo postal es obligatorio Ir al campo                  |                                                                                                    |                                                                             |
| A El campo Email es obligatorio Ir al campo                          |                                                                                                    |                                                                             |
| El campo Hechos y razones es obligatorio Ir al campo                 |                                                                                                    |                                                                             |
| El campo Solicita es obligatorio Ir al campo                         |                                                                                                    |                                                                             |
| A El campo ¿Acepta notificaciones telemáticas? es obligatorio Ira    | il campo                                                                                                    |                                                                             |
|                                                                      |                                                                                                    |                                                                             |
| DODD Assetssife Oscilla Finance                                      | at the second second sector and the second sector at the second sector sector sector sector sector second second sec |                                                                             |
| RGPD Aceptación General Expos                                        | cion y solicitud Ficheros adjuntos Finalizar                                                                                                    |                                                                             |
| General                                                              |                                                                                                    |                                                                             |
| Tipo de órgano al cual se dirige *                                   | ×                                                                                                    | Si no encuentra el órgano, puede utilizar nuestro buscador con sugerencias: |
| Órgano al que se diriga I                                            |                                                                                                    |                                                                             |
| Organo al que se unige                                               | •                                                                                                    |                                                                             |
| Tramitación deseada *                                                | Instancia general O Gestiones especificas de la unidad                                                                                                    |                                                                             |
| NIF/NIE *                                                            | 24395523K                                                                                                    |                                                                             |
| Nombre                                                               | ALBERTO                                                                                                    |                                                                             |
| Primer apellido                                                      | MARTINEZ                                                                                                    |                                                                             |
| Segundo apelido                                                      | HERRERO                                                                                                    |                                                                             |
|                                                                      | Domicilio                                                                                                    |                                                                             |
| Calle*                                                               |                                                                                                    |                                                                             |
| Numero*                                                              |                                                                                                    |                                                                             |

Deberá volver a las pestañas correspondientes y realizar las modificaciones señaladas. Una vez acabadas las correcciones deberá volver a la pestaña de acabar i volver a clicar en el botón **enviar**.

#### 2.7 Finalizar:

Cuando todo esté correcto, aparecerá esta página.

| Obtaner e Imprimir documento                                                                                                    |                                                                                                    |                                                                                                    |  |  |  |  |  |  |  |  |  |
|----------------------------------------------------------------------------------------------------|----------------------------------------------------------------------------------------------------|----------------------------------------------------------------------------------------------------|--|--|--|--|--|--|--|--|--|
| Su solicitud ha sido procesado correctamente.                                                                                                    |                                                                                                    |                                                                                                    |  |  |  |  |  |  |  |  |  |
| Identificador de la solicitud: UV-EXPSOLP2U-1542929                                                                                                    | Fecha y hora: 02/07/2021 13:16:39<br>Núm. registro: REGAGE21e00000346128                                                        | Código de verificación: Y6E1K5EF6670XCC7                                                                                                    |  |  |  |  |  |  |  |  |  |
| Para imprimir la solicitud, pulse el botón Obtener documento.<br>Si no dispone de impresora en estos momentos, guarde el documento PDF generado e imprimalo más tarde.                                                                                                    |                                                                                                    |                                                                                                    |  |  |  |  |  |  |  |  |  |
| Tome nota del identificador de la solicitud                                                                                                    |                                                                                                    |                                                                                                    |  |  |  |  |  |  |  |  |  |
| En caso de que haya cualquier problema podeis utilizar el formulario de atención al usuario denominado Incidencias técnicas y dud<br>identificador de la solicitud. Como regla general las incidencias o dudas que introduzca a través del formulario de 'atención al usuario' | as de ENTREU y sus trámites para comunicarlo o cômo último r<br>van a tener más prioridad que aquellas que nos lleguen a través | ecurso y en caso que no funcione la plataforma se puede enviar un correo electrónico a <u>entreueguxes</u> indicando en ambos casos el<br>de correo electrónico. |  |  |  |  |  |  |  |  |  |
| El código de verificación le permitirá recuperar el documento. pantalla para obtener el documento generado a partir del código de                                                                                                    | verificación y del identificador de la solicitud.                                                                               |                                                                                                    |  |  |  |  |  |  |  |  |  |
|                                                                                                    |                                                                                                    |                                                                                                    |  |  |  |  |  |  |  |  |  |
|                                                                                                    | Finalizar e ir a Mi Sitio Personal                                                                                              |                                                                                                    |  |  |  |  |  |  |  |  |  |

Al clicar en el botón **Obtener documento** podrá abrir y guardar el documento pdf de su solicitud.

A este documento se le asignará un **identificador numérico (ID)** que, en caso tener que comunicar alguna incidencia en el procedimiento, será el que deberá indicar.

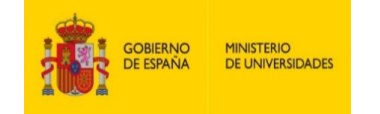

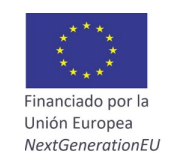

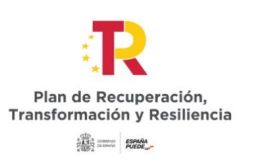

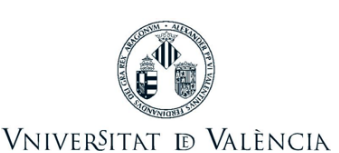

| VNIVERSITAT<br>D VALÈNCIA                                                                | REGISTRE ELECTRÒNIC<br>REGISTRO ELECTRÓNICO                                                | Identificador numèric (ID)<br>Cod. Verificació / Cód. Verificación:<br>740M1BU81BHD0VF4<br><u>http://entres.uv.as</u><br>Nim. registre / N <sup>a</sup><br>registre: REGAGE21e00000342453 |  |  |  |  |  |  |  |  |  |
|------------------------------------------------------------------------------------------|--------------------------------------------------------------------------------------------|----------------------------------------------------------------------------------------------------|--|--|--|--|--|--|--|--|--|
|                                                                                          |                                                                                            |                                                                                                    |  |  |  |  |  |  |  |  |  |
| A ACCEPTACIÓ / ACEPTAC                                                                   | CIÓN                                                                                       |                                                                                                    |  |  |  |  |  |  |  |  |  |
| ACCEPTE LES CONDICIONS INDICADES / ACE/                                                  | PTO LAS CONDICIONES INDICADAS                                                              |                                                                                                    |  |  |  |  |  |  |  |  |  |
|                                                                                          |                                                                                            |                                                                                                    |  |  |  |  |  |  |  |  |  |
| B GENERAL                                                                                |                                                                                            |                                                                                                    |  |  |  |  |  |  |  |  |  |
| TIPUS D'ÒRGAN AL CUAL ES DIRIGEIX / TIPO D<br>Serveis universitaris, generals i centrals | E ORGANO AL CUAL SE DIRIGE                                                                 |                                                                                                    |  |  |  |  |  |  |  |  |  |
| ÒRGAN AL QUAL ES DIRIGEIX / ÓRGANO AL Q<br>SERVEI DE GESTIÓ DE LA INVESTIG               | ÓRGAN AL QUAL ES DIRIGEIX / ÓRGANO AL QUE SE DIRIGE<br>SERVEI DE GESTIÓ DE LA INVESTIGACIÓ |                                                                                                    |  |  |  |  |  |  |  |  |  |
| TRAMITACIÓ DESITJADA / TRAMITACIÓN DESEADA<br>Gestions específiques de la unitat         |                                                                                            |                                                                                                    |  |  |  |  |  |  |  |  |  |
| VACIO                                                                                    |                                                                                            |                                                                                                    |  |  |  |  |  |  |  |  |  |

Por último, podrá clicar en el botón **FINALIZAR** e ir **A MI LUGAR PERSONAL** donde, en cualquier momento, podrá visualizar la solicitud y obtener una copia al pulsar en el icono **justificante** del documento **pdf**, que podrá guardar o imprimir.

| Historial de expedientes                                  |   |                  | Datos<br>personales | Historial de<br>expedientes | Notificacion | es Documer | ntos | Portafirmas     | Recibos | A | notacion |
|-----------------------------------------------------------|---|------------------|---------------------|-----------------------------|--------------|------------|------|-----------------|---------|---|----------|
| Mostrar 20 🗸 solicitudes por página                       |   |                  |                     |                             |              |            |      |                 |         |   |          |
| Descripción                                               | ٥ | Fecha            | -                   | Sol·licitud                 |              | ≎ Fase     | ٥    | Ac <u>use</u> ≎ | Resol.  | ٥ | Fecha    |
| Registre electrònic - Registro electrónico                |   | 02/07/2021 13:16 | UV-EXPSC            | DLP2U-1542929               |              | Iniciación |      | $\odot$         |         |   |          |
| Registre electrònic - Registro electrónico                |   | 29/06/2021 12:11 | UV-EXPSC            | LP2U-1542817                |              | Iniciación |      | 2               |         |   |          |
| Registre electrònic - Registro electrónico                |   | 28/06/2021 09:49 | UV-EXPSC            | LP2U-1542798                |              | Iniciación |      | -               |         |   |          |
| Registre electrònic - Registro electrónico                |   | 18/06/2021 10:24 | UV-EXPSC            | LP2U-1542623                |              | Remitido   |      | *               |         |   |          |
| Registre electrònic - Registro electrónico                |   | 18/06/2021 10:15 | UV-EXPSC            | LP2U-1542622                |              | Remitido   |      |                 |         |   |          |
| Registre electrònic - Registro electrónico                |   | 18/06/2021 09:31 | UV-EXPSC            | LP2U-1542621                |              | Remitido   |      | 2               |         |   |          |
| Registre electrònic - Registro electrónico                |   | 17/06/2021 13:32 | UV-EXPSC            | LP2U-1542609                |              | Remitido   |      | 2               |         |   |          |
| Registre electrònic - Registro electrónico                |   | 17/06/2021 12:49 | UV-EXPSC            | LP2U-1542606                |              | Remitido   |      | ₩               |         |   |          |
| OFICIA: Formulario para realizar notificaciones de oficio |   | 20/10/2020 12:40 | UV-OFICIA           | -1488045                    |              | Remitido   |      |                 |         |   |          |
| Mostrando 1 a 9 de 9 solicitudes                          |   |                  |                     |                             |              |            |      |                 |         |   |          |

2.8 Para ver los detalles de su solicitud, en la misma pantalla debe seleccionar en la pestaña ACCIONES, "Ver detalles"

| Historial de expedientes                                  |                  | Datos Historial de<br>personales expedientes | Notificaciones Documentos | Portafirmas | Recibos | Anotaciones                    | Buscador<br>de trámites | اللہ Salir   |
|-----------------------------------------------------------|------------------|----------------------------------------------|---------------------------|-------------|---------|--------------------------------|-------------------------|--------------|
| Mostrar 20 👻 solicitudes por página                       |                  |                                              |                           |             |         |                                | Buscar:                 |              |
| Descripción                                               | Fecha            | <ul> <li>Sol·licitud</li> </ul>              | ≎ Fase ≎                  | Acuse ≎     | Resol.  | <ul> <li>Fecha Reso</li> </ul> | l. ¢                    | Acciones     |
| Registre electrónic - Registro electrónico                | 02/07/2021 13:16 | UV-EXPSOLP2U-1542929                         | Iniciación                | 2           |         |                                |                         | Acciones 🔫   |
| Registre electrónic - Registro electrónico                | 29/06/2021 12:11 | UV-EXPSOLP2U-1542817                         | Iniciación                |             |         |                                |                         | Acciones 🔫   |
| Registre electrònic - Registro electrónico                | 28/06/2021 09:49 | UV-EXPSOLP2U-1542798                         | Iniciación                | 1           |         |                                |                         |              |
| Registre electrònic - Registro electrónico                | 18/06/2021 10:24 | UV-EXPSOLP2U-1542623                         | Remitido                  | 1           |         |                                |                         | Anexar       |
| Registre electrònic - Registro electrónico                | 18/06/2021 10:15 | UV-EXPSOLP2U-1542622                         | Remitido                  | 2           |         |                                |                         |              |
| Registre electrònic - Registro electrónico                | 18/06/2021 09:31 | UV-EXPSOLP2U-1542621                         | Remitido                  | 2           |         |                                |                         | Ver detalles |
| Registre electrònic - Registro electrónico                | 17/06/2021 13:32 | UV-EXPSOLP2U-1542609                         | Remitido                  | 2           |         |                                |                         |              |
| Registre electrónic - Registro electrónico                | 17/06/2021 12:49 | UV-EXPSOLP2U-1542606                         | Remitido                  | 1           |         |                                |                         | Acciones 👻   |
| OFICIA: Formulario para realizar notificaciones de oficio | 20/10/2020 12:40 | UV-OFICIA-1488045                            | Remitido                  |             |         |                                | 0                       | Acciones 🔻   |
| Mostrando 1 a 9 de 9 solicitudes                          |                  |                                              |                           |             |         |                                |                         | н « 1 № н    |

Enviada la solicitud, todo el seguimiento de la convocatoria se hará a través del <u>Tablón de Anuncios</u> de la Universitat de València (<u>https://webges.uv.es/uvTaeWeb/)</u>

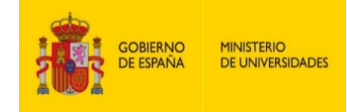

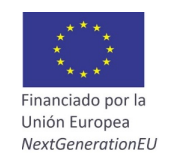

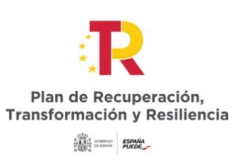

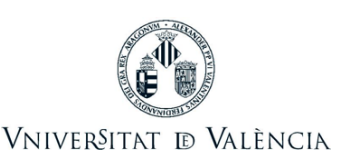

## 3 CÓMO ADJUNTAR DOCUMENTACIÓN POR LA PERSONA SOLICITANTE.

Según la base de la convocatoria "**Procedimiento de concesión**", a partir del día siguiente de la publicación en el Tablón Oficial de la Universitat de València, de la lista provisional de personas admitidas y excluidas, se iniciará un plazo de **10 días hábiles**, para que se puedan formular alegaciones o subsanar los defectos que hayan motivado la exclusión, de acuerdo con lo que establece el artículo 68 de la Ley 39/2015, de 1 de octubre, del Procedimiento Administrativo Común de las Administraciones Públicas.

Si la persona aspirante desea formular alegaciones o subsanar los defectos que hayan motivado la exclusión, tendrá que hacerlo mediante el acceso en la Sede Electrónica de la Universitat de València (ENTREU), en el <u>enlace</u>:

### https://www.uv.es/seu-electronica/ca/electronica-uv.html

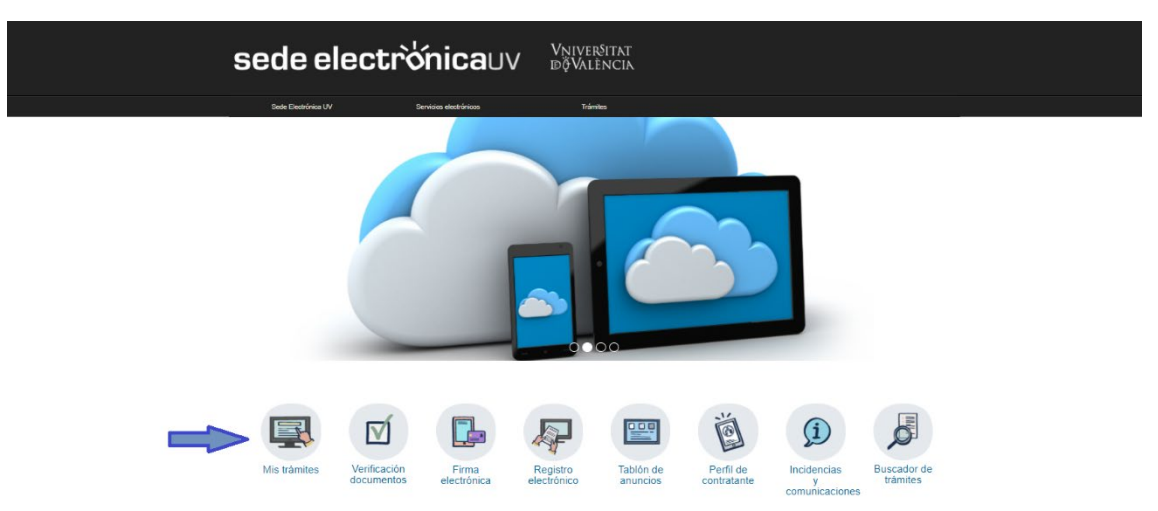

1. Acceda al apartado MIS TRÁMITES.

2. Elija la forma de acceso al entorno de tramitación electrónica de la Universitat de València y a continuación haga clic en el icono HISTORIAL DE EXPEDIENTES.

| ¿Cómo desea acceder? |                           | Mis trámites /<br>Zona personal | Buscador<br>de trámites |
|----------------------|---------------------------|---------------------------------|-------------------------|
|                      | Usuario de la Universitat |                                 |                         |
|                      | ▶ Usuario de la Sede      |                                 |                         |
|                      | ► Sistema Cl@ve           |                                 |                         |

**3.** Una vez cargada la página verá el listado de todos sus expedientes y solicitudes. En la pestaña acciones, seleccione la opción "**Anexar**".

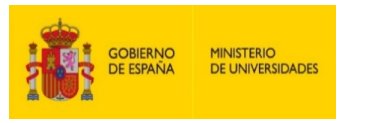

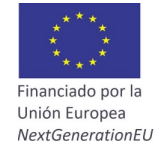

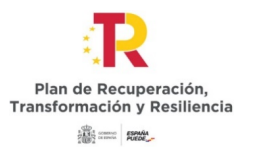

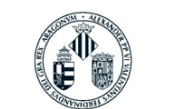

Vniver§itat 🗈 València

| Historial de expedientes                                  |    |                  |   | Datos<br>personales | Notifie | caciones Do   | cumentos F | Porta | firmas | Re | cibos  | Anot | laciones | Busca<br>de trán | dor<br>nites | Salir      | 8   |
|-----------------------------------------------------------|----|------------------|---|---------------------|---------|---------------|------------|-------|--------|----|--------|------|----------|------------------|--------------|------------|-----|
| Mostrar 20 👻 solicitudes por página                       |    |                  |   |                     |         |               |            |       |        |    |        |      |          | B                | iuscar:      |            |     |
| Descripción                                               | \$ | Fecha            | * | Sol·licitud         | \$      | Fa            | ise        | \$    | Acuse  | \$ | Resol. | ٥    | Fecha Re | sol.             | \$           | Accior     | ies |
| Registre electrònic - Registro electrónico                |    | 18/06/2021 09:58 | U | V-EXPSOLP2U-1689582 | Fa      | ase:99 (Canci | elada)     |       | -      |    |        |      |          |                  |              | Accione    | 3 🕶 |
| Registre electrònic - Registro electrónico                |    | 13/04/2021 18:00 | U | V-EXPSOLP2U-1606518 | In      | strucción     |            |       | -      |    |        |      |          |                  |              | Accione    | 3 🕶 |
| OFICIA: Formulario para realizar notificaciones de oficio |    | 20/10/2020 12:40 | U | V-OFICIA-1488045    | Re      | emitido       |            |       |        |    |        |      |          |                  | 0            | Anexar     |     |
| Mostrando 1 a 3 de 3 solicitude                           | 5  |                  |   |                     |         |               |            |       |        |    |        |      |          |                  |              | Ver detall | H   |

4. A continuación, en el apartado anexar documento suba la documentación que desee adjuntar.

| Anexar documentos     |                        |                             |             |   |    |
|-----------------------|------------------------|-----------------------------|-------------|---|----|
| Fichero:*             |                        |                             |             | 2 |    |
|                       | Seleccionar archivo    | Ningún archivo seleccionado | Repositorio | ě |    |
| Observaciones:*       | - Sin observaciones -  |                             |             |   |    |
|                       | on observationes       |                             |             |   |    |
|                       | Longitud máxima roctar | ato: 200                    |             |   | 11 |
|                       | Longitud maxima restar | ite. 500                    |             |   |    |
| * Campos obligatorios |                        |                             |             |   |    |
|                       |                        |                             |             |   |    |
|                       |                        |                             | Enviar      |   |    |
|                       |                        |                             | Linvial     |   |    |

5. Después clique en "*Enviar*" y, al igual que en el apartado 2.7 de esta guía, le aparecerá la misma pantalla en la que le confirmará que su solicitud se ha procesado correctamente y des de la que puede obtener también el documento justificativo.

| Obtener e imprimir documento                                                                                                    |                                                            |                                          |  |  |  |  |  |  |  |
|----------------------------------------------------------------------------------------------------|------------------------------------------------------------|------------------------------------------|--|--|--|--|--|--|--|
|                                                                                                    | Su solicitud ha sido procesado correctament                | e.                                       |  |  |  |  |  |  |  |
| Identificador de la solicitud: UV-ANEX001-1711149                                                                                                    | Fecha y hora: 02/07/2021 13:41:49<br>Núm. registro: 111732 | Código de verificación: 70K6686BC7LFZ0Y2 |  |  |  |  |  |  |  |
| Para imprimir la solicitud, pulse el botón Obtener documento.<br>Si no dispone de impresora en estos momentos, guarde el documento PDF generado e imprimalo más tarde.                                                                                                    |                                                            |                                          |  |  |  |  |  |  |  |
| Tome nota del identificador de la solicitud                                                                                                    |                                                            |                                          |  |  |  |  |  |  |  |
| En caso de que haya cuaçãose exolêmes poloses utilizes e elementarios de atención es unaunos desonmanaes <u>Desplánciaes a Exocasa y atuadas de ENTERELY y sus tutimanaes</u> para comunicantes o nomo timos necunos y e a tada que no funciona e la atención es a tenterality exerte indicando en antico caso el<br>estimisticador de la validad. Como realga parameter a que indicasca a tanta que el indicasca a tanta que el indicasca a tanta que el indicasa da estimata que el indicasa da estimata que estimata que estimata qu |                                                            |                                          |  |  |  |  |  |  |  |
| El código de venticación le permitrá recuperar el documento pantalla para obtener el documento pantella para obtener el documento pantella para obtener e                                                                                                    |                                                            |                                          |  |  |  |  |  |  |  |
|                                                                                                    |                                                            |                                          |  |  |  |  |  |  |  |
|                                                                                                    | Finalizar e ir a Mi Sitio Personal 🔊                       |                                          |  |  |  |  |  |  |  |

### 4 CÓMO ATENDER UNA NOTIFICACIÓN ELECTRÓNICA POR LA PERSONA

Para atender una notificación o comunicación, la persona solicitante recibirá un aviso por correo electrónico y tendrá que seguir los siguientes pasos:

1. Acceda a la sede electrónica mediante el link que aparecerá en su correo.

En la página cargada, identifique la notificación en el listado de sus notificaciones ("*leer el requerimiento*"). Lea su contenido presionando sobre el icono representado por un sobre y una flecha.

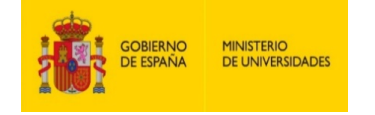

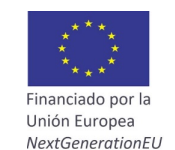

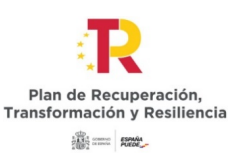

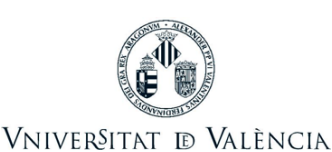

|                         | STUDIANTS POI PI PAS USUARISE | (TERNS           |            | CASTELLANO                | ENGLISH DIRECTOR UV |         | Teit a buscar | - P          |                         |              |       |
|-------------------------|-------------------------------|------------------|------------|---------------------------|---------------------|---------|---------------|--------------|-------------------------|--------------|-------|
|                         | seu elect                     | rònicau          | J۷         | Vniver§itat<br>DğValència |                     |         |               |              |                         |              |       |
|                         |                               |                  |            |                           |                     |         |               |              |                         |              |       |
| Notificaciones          |                               | Datos H          | istorial d | e Notificaciones Docu     | umentos Portafin    | mas     | Recibos       | Anotaciones  | Buscador<br>de trámites | Sali         | >     |
| Mostrar                 | 40 potificaciones por p       | ining            |            |                           |                     |         |               |              | Buscar                  |              |       |
| WOStrai                 | to ♥ nouncaciones por p       | ayına            | -          |                           |                     |         |               |              | Duoca.                  |              |       |
| Sol·licitud             | ¢                             | Enviado          | C          | Leido 0                   | Caduca 0            | Atender |               | Fecha limite | Atendido                | Adji<br>Adji | untos |
| V-OFICIA-1560829        |                               | 02/02/2021 15:27 | ~          | 02/02/2021 10:15          | 12/02/2021          |         | 0             |              |                         |              |       |
| V-PAS_A211CPROF-1245624 |                               | 29/06/2020 13:58 |            | 29/06/2020 14:02          | 12/02/2021          |         | 0             |              |                         |              |       |
| V-OFICIA-1147087        |                               | 31/07/2019 11:09 |            | 20.00000 14.02            | 11/08/2019          |         | X             | 11/08/2019   |                         |              |       |
| V-OFICIA-1147087        |                               | 31/07/2019 11:08 | 9          | 31/07/2019 11:09          | 11/08/2019          |         | X             | 11/08/2019   |                         |              |       |
| V-OFICIA-1106152        |                               | 09/07/2019 12:02 |            | 09/07/2019 12:04          | 20/07/2019          |         | 0             | 20/07/2019   | 09/07/2019              |              | 1     |
| V OEICIA 1005227        |                               | 01/02/2010 12:55 | -          | 01/02/2010 12:57          | 10/00/0010          |         | ~             | 12/02/2010   |                         |              |       |

2. Una vez leída, para a atender la notificación deberá hacer clic sobre el icono "atender":

| Caduca     | ٥ | Atender                        | Data lí |
|------------|---|--------------------------------|---------|
| 12/02/2021 |   | <ul> <li></li> <li></li> </ul> |         |
| 12/02/2021 |   | <u>ہ</u>                       |         |
|            |   |                                |         |

## 5 RESOLUCIÓN DE INCIDENCIAS AL RELLENAR EL FORMULARIO ELECTRÓNICO

Per a cualquier incidencia o duda al rellenar la solicitud, se puede contactar con la Universitat de València.

- ✓ Si se trata de una incidencia técnica, relacionada con la tramitación electrónica de la solicitud, se puede solicitar ayuda técnica en el correo institucional: <u>entreu@uv.es</u>
- ✓ Si es una duda con respecto a las bases de la convocatoria, ha de dirigirse al Servei de Gestió de la Investigació, a la Sección de Recursos y Programas de Soporte de I+D+I, mediante el correo electrónico: recualifica@uv.es